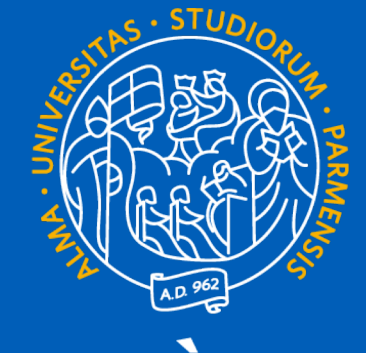

# UNIVERSITÀ DI PARMA

# GUIDA AL LEARNING AGREEMENT ONLINE www.learning-agreement.eu

# **Che cosa è il Learning Agreement Online - OLA**

Nel processo di organizzazione della mobilità per studio, lo studente in mobilità, il Coordinatore Erasmus dell'Università inviante ed il Coordinatore Erasmus dell'Università di destinazione devono sottoscrivere il Learning Agreement, che costituisce la base per il riconoscimento delle attività svolte all'estero. Il Learning Agreement è pertanto un documento fondamentale nell'ambito della mobilità. L'OLA (Learning Agreement Online) è uno strumento che consente la gestione "dematerializzata" (paperless) dell'intero processo. La compilazione dell'OLA (possibile anche attraverso l'utilizzo della app per smartphone) è facile e veloce, ma richiede attenzione e precisione nei dettagli forniti.

Il Learning Agreement è suddiviso in 3 sezioni:

✓ Before the mobility: è la proposta dei corsi da frequentare e sostenere presso la sede di destinazione e deve essere completato e approvato prima dell'inizio della mobilità;

✓ During the mobility: attraverso questa sezione è possibile apportare modifiche al Before the mobility precedentemente approvato;

✓ After the mobility: rilasciato dalla sede ospitante alla fine del periodo di mobilità, certifica gli esami sostenuti, la votazione e i relativi crediti ECTS acquisiti.

Al momento il Learning Agreement Online permette la compilazione online solo delle sezioni **Before the Mobility** e **During the Mobility** che per essere considerate approvate necessitano della firma dello studente, del Responsabile presso la sede inviante (Referente Erasmus di Dipartimento) e del Responsabile presso la sede di destinazione (Coordinatore Erasmus nella sede estera)

L'obiettivo del progetto è quello di consentire agli studenti di preparare il Learning Agreement all'interno di un sistema online che permetterà loro di mettersi in contatto con i Coordinatori dell'Università di invio e di destinazione per finalizzare il documento, approvarlo e firmarlo online.

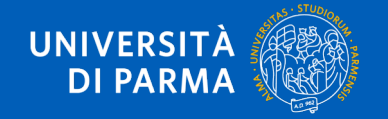

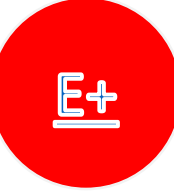

N.B.: al momento la piattaforma è disponibile solo in lingua inglese.

- Lo studente assegnatario di borsa di studio Erasmus Plus SMS (Mobilità ai fini di studio) è abilitato alla compilazione del Learning Agreement for Studies online dalla U.O. Internazionalizzazione attraverso l'indirizzo di posta elettronica istituzionale <u>nome.cognome@studenti.unipr.it</u>
   N.B. Non è autorizzata l'abilitazione di uno studente alla piattaforma online attraverso un altro indirizzo di posta elettronica (yahoo, gmail, etc.).
- 2. Lo studente riceve un'e-mail con la quale è invitato a registrarsi sulla piattaforma <u>www.learning-agreement.eu</u> e a creare il proprio account Erasmus +.
- 3. Una volta creato l'account sarà possibile accedere al Learning Agreement Online sia attraverso il sito web <u>www.learning-agreement.eu</u> sia attraverso l' <u>Erasmus + App</u>.

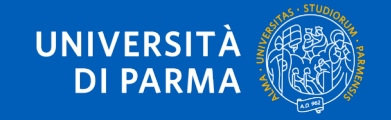

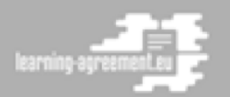

# LEARNING AGREEMENT ONLINE SYSTEM

This tool has been developed by European University Foundation and the Erasmus Student Network for the 21st century mobile students.

Its beta version allows the Learning Agreement to be prepared online, sent by email to both the home and host universities and be signed using a touchscreen.

Less paper. Less time wasted. And this is just the beginning!

Co-funded by the

Erasmus+ Programme

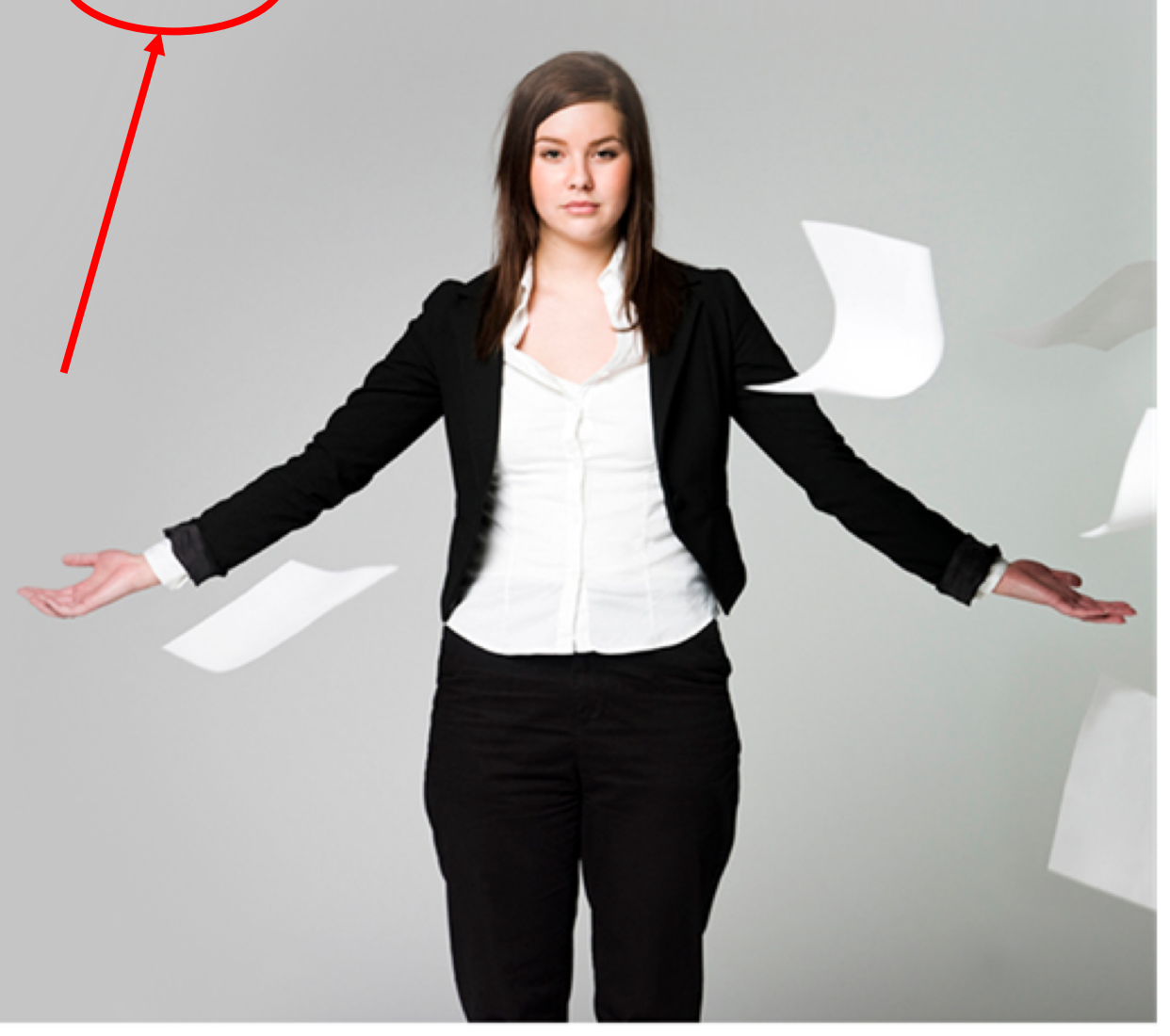

Terms of use 2015-2018 European University Foundation

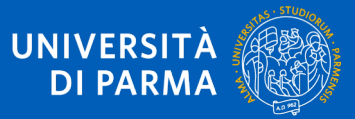

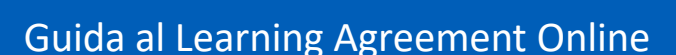

I¥esn

EUF UNVERSITY

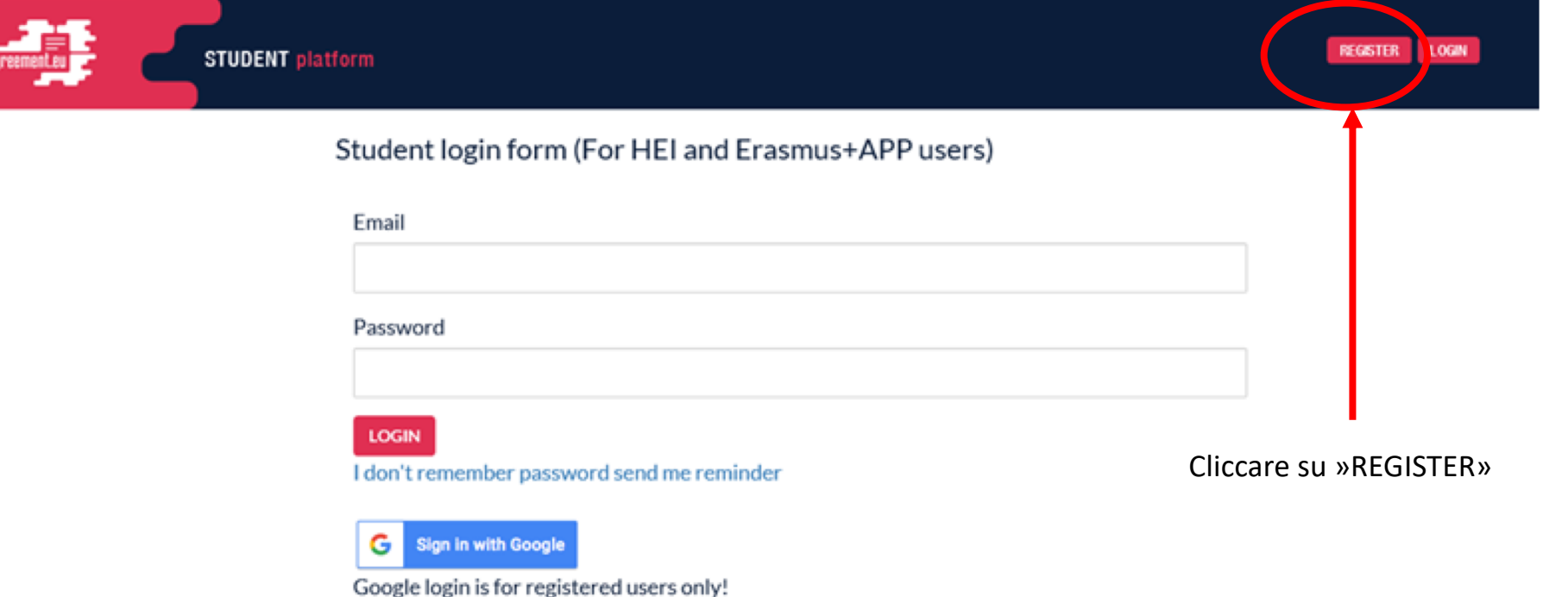

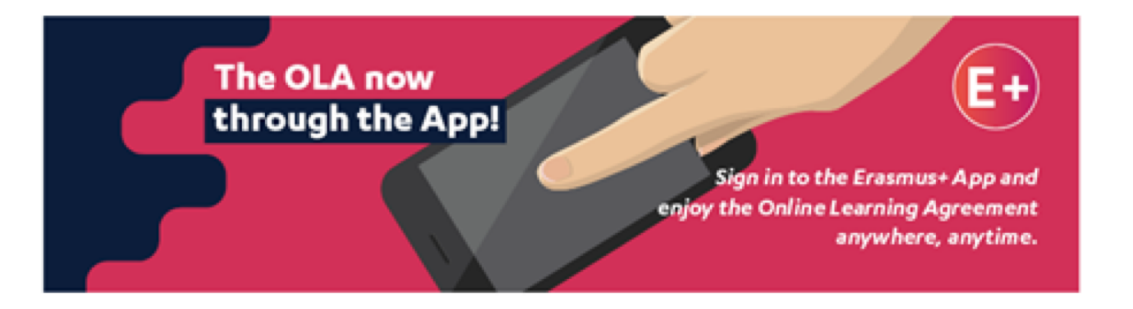

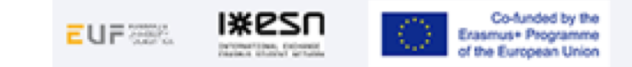

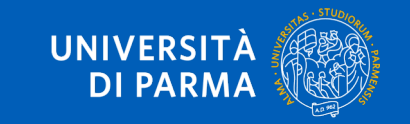

LAYOUT PAGINA INIZIALE piattaforma OLA (Online

Learning Agreement)

REGISTER LOGIN Create an Erasmus+ profile ?? First name Last name Utilizzare **ESCLUSIVAMENTE** Email l'indirizzo e-mail istituzionale «nome.cognome@studenti.unipr.it» Password, 8+ chars + Capital + number Confirm password I have read and agree to the privacy policy Cliccare per aprire il pop-up con le politiche sulla privacy, quindi spuntare «I have read...» Cliccare qui per confermare la registrazione

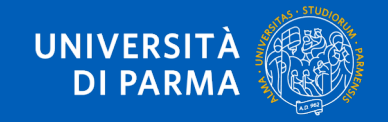

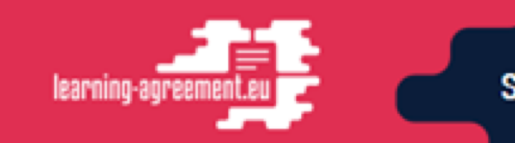

## STUDENT platform

REGISTER LOGIN

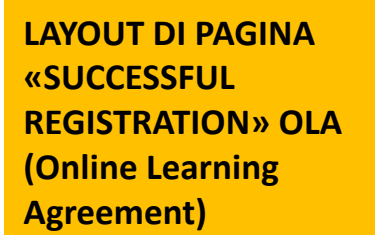

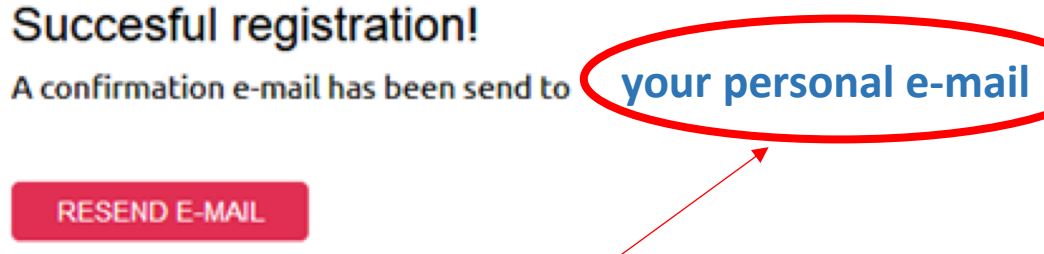

REGISTER AGAIN

L'indirizzo «personal e-mail» al quale sarà inviata la conferma è quella istituzionale UNIPR <u>nome.cognome@studenti.unipr.it</u>

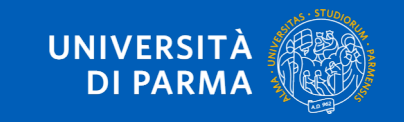

Guide for Online Learning Agreement

#### Please activate your Erasmus+ account Posta in arrivo x

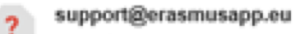

a me 💌

え inglese \* > italiano \* Traduci messaggio

LAYOUT DI E-MAIL DI CONFERMA per attivazione account su piattaforma OLA (Online Learning Agreement)

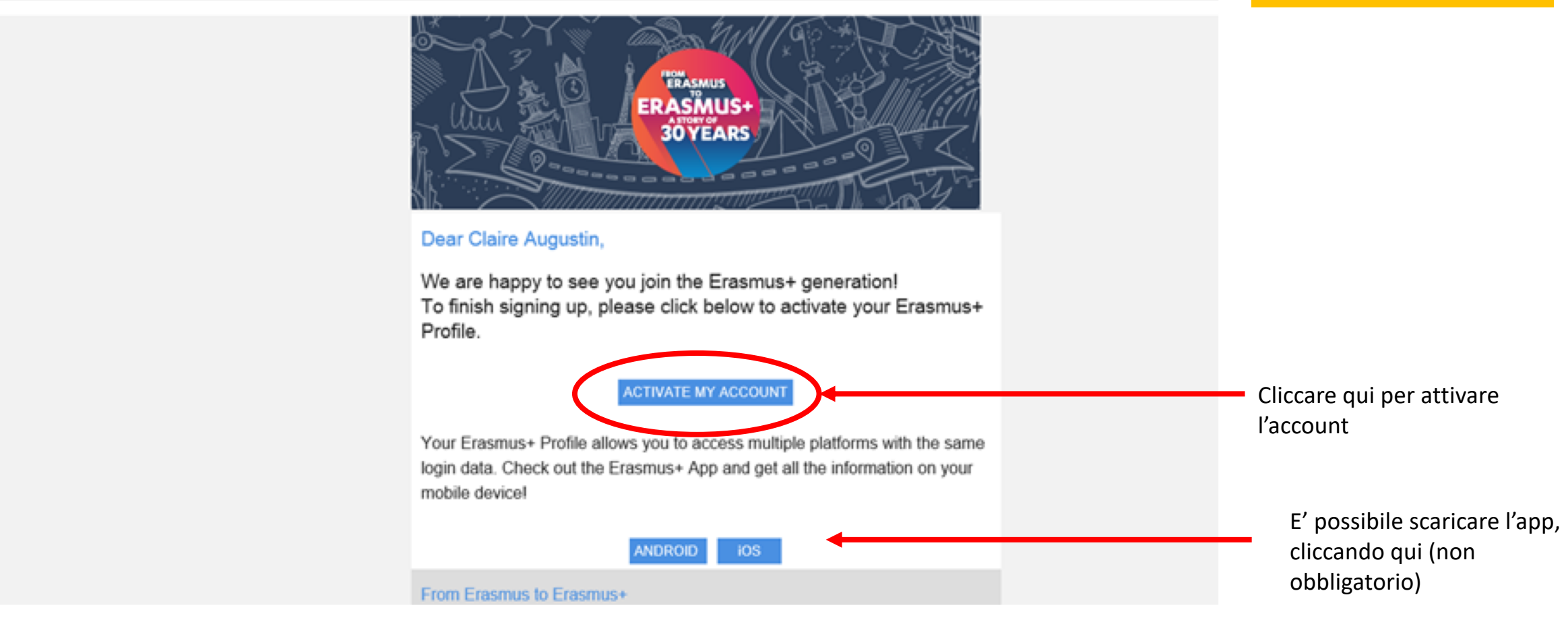

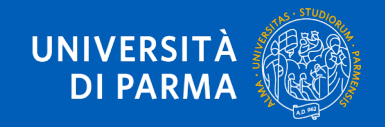

# Ritornare alla pagina www.learning-agreement.eu (oppure accedere all' Erasmus + App ) e fare il LOGIN

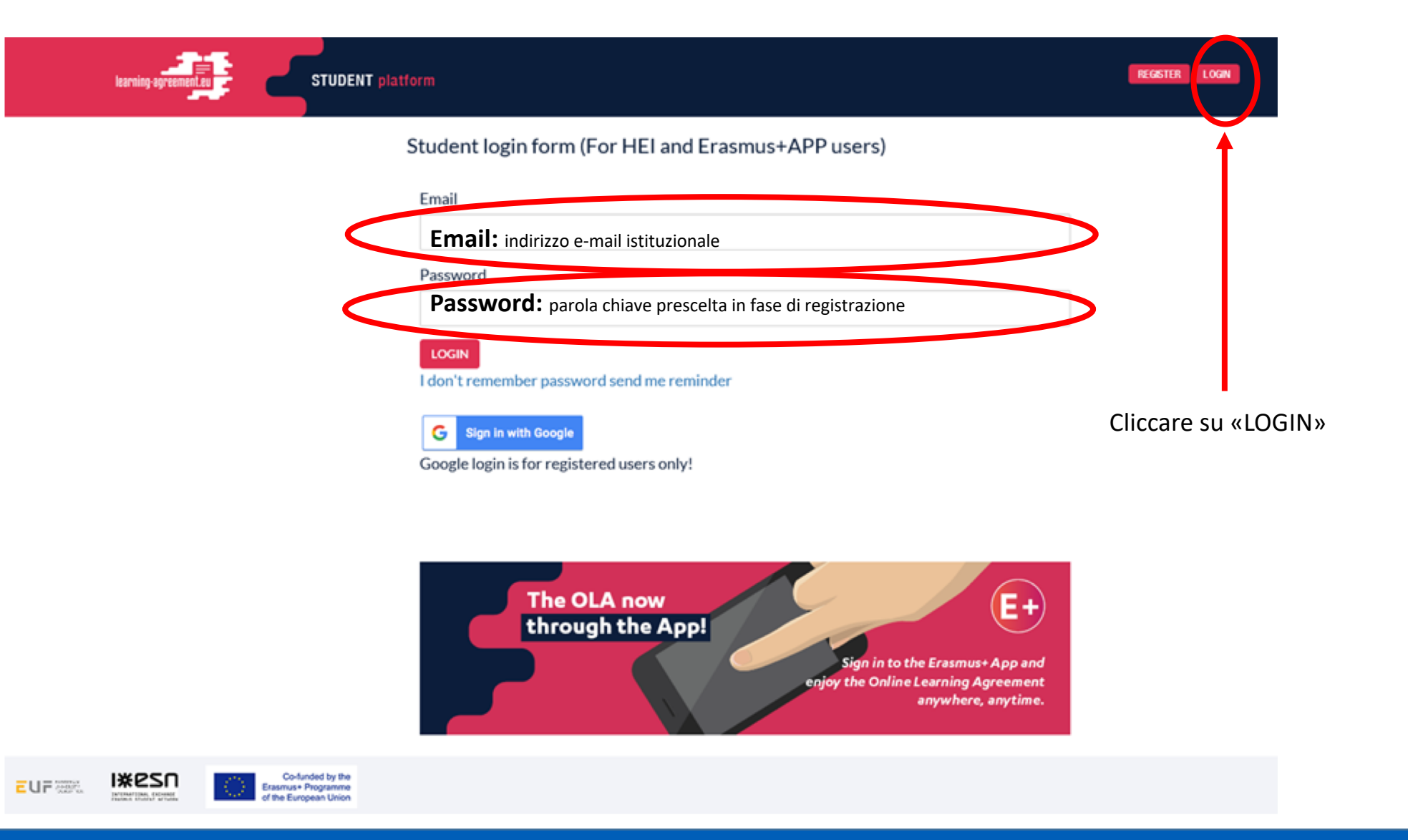

LAYOUT PAGINA INIZIALE di login OLA (Online Learning Agreement)

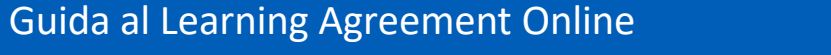

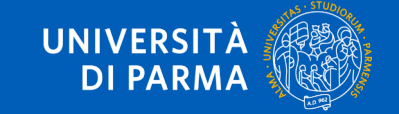

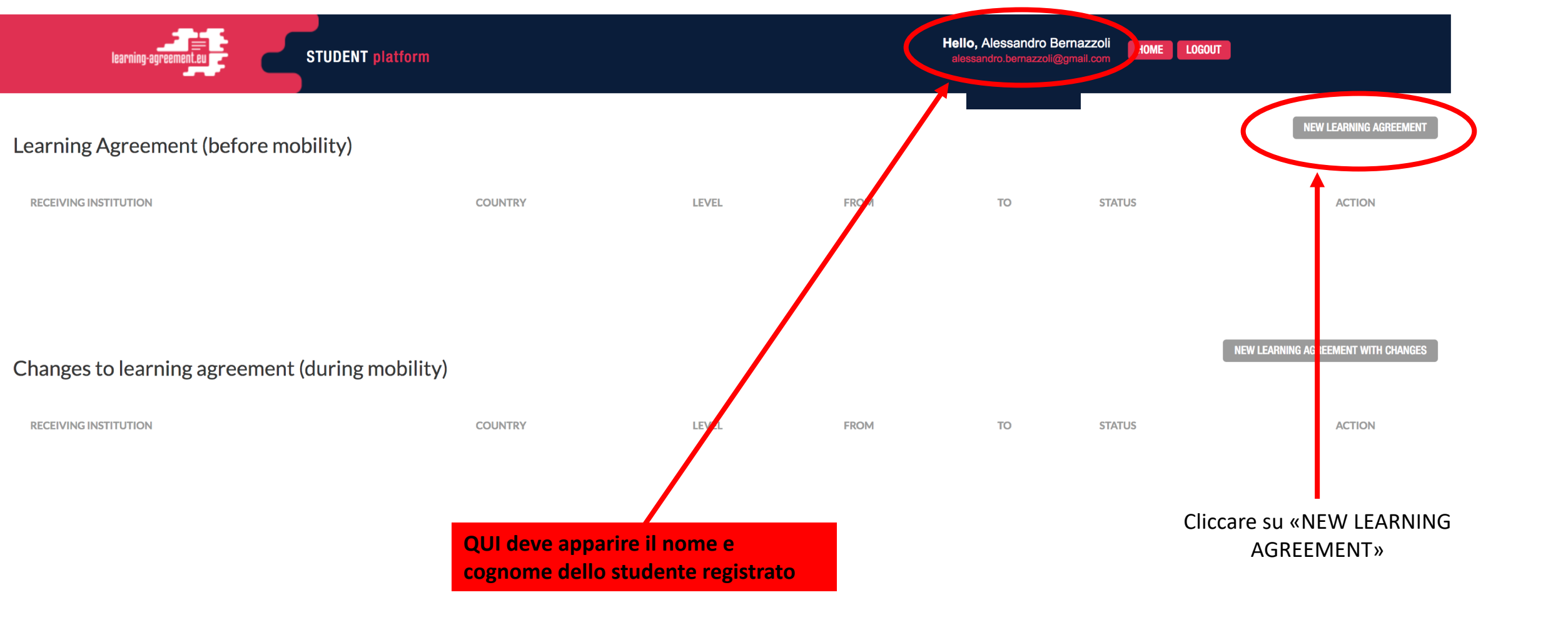

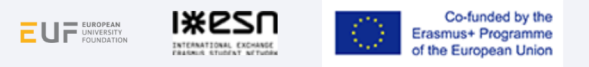

UNIVERSITÀ DI PARMA

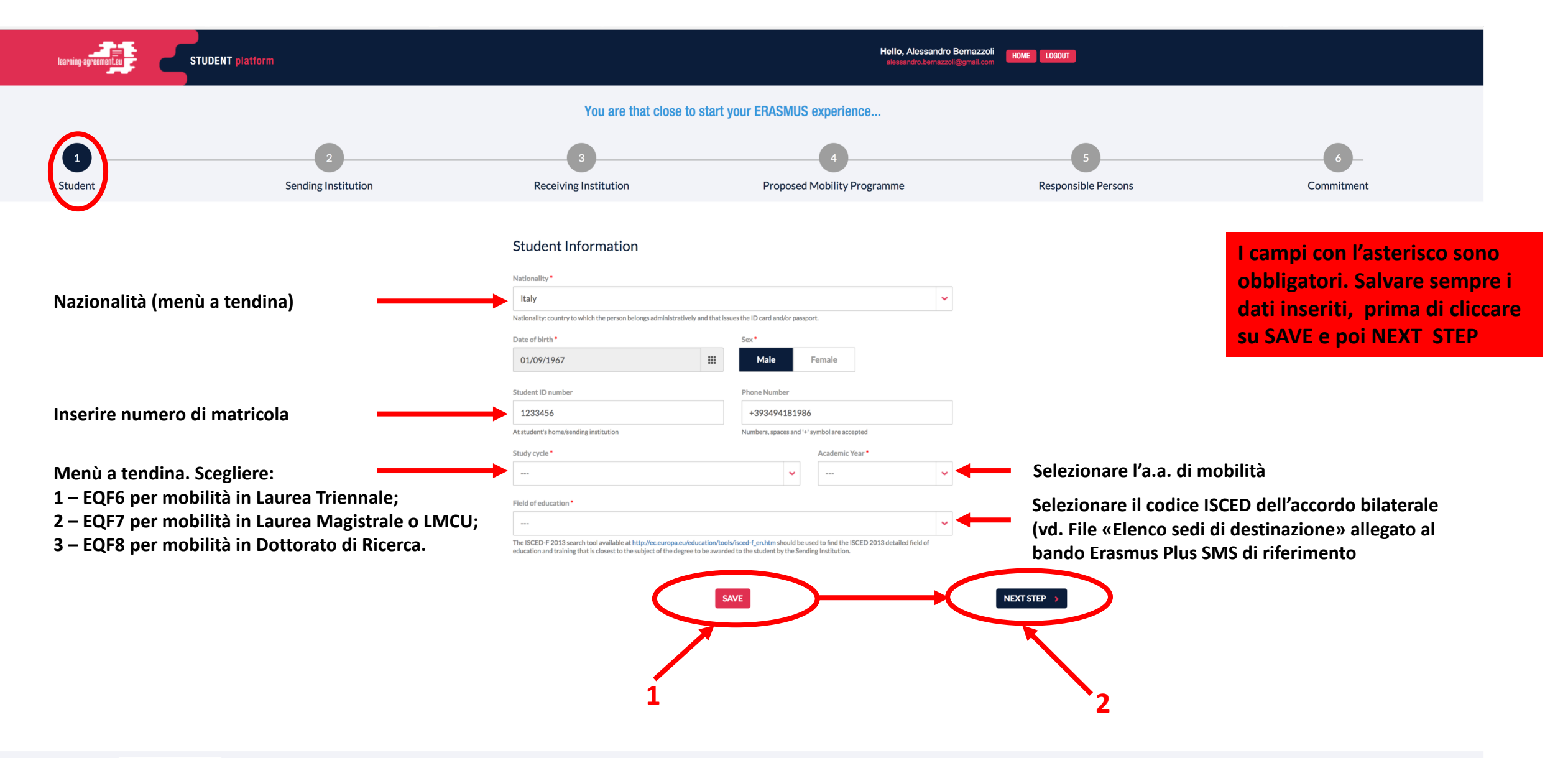

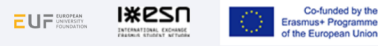

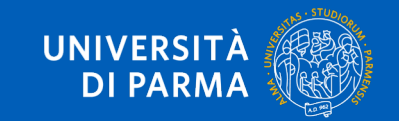

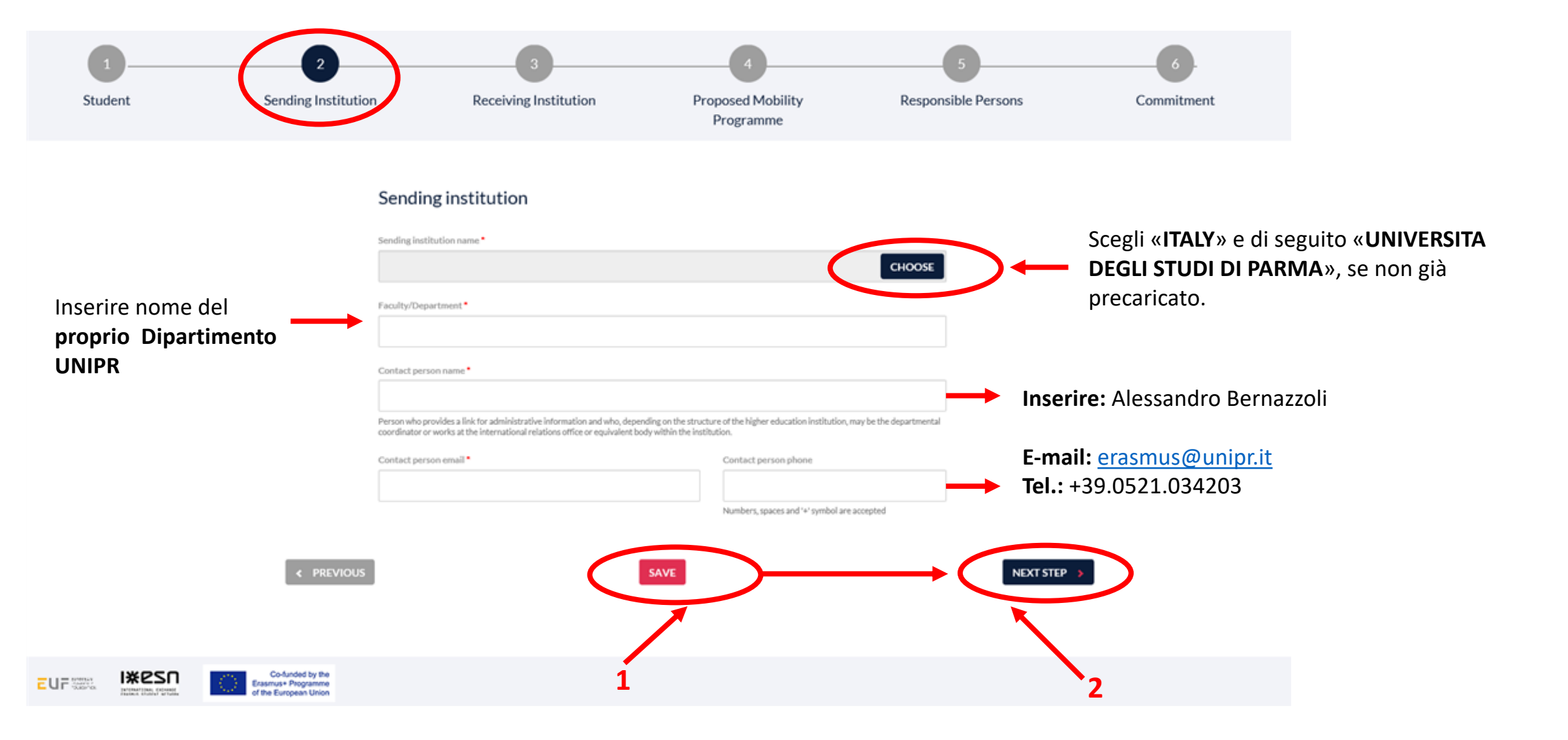

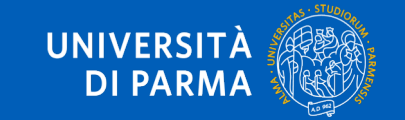

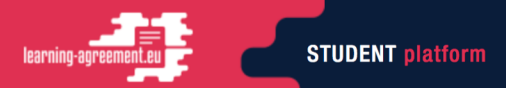

## select country

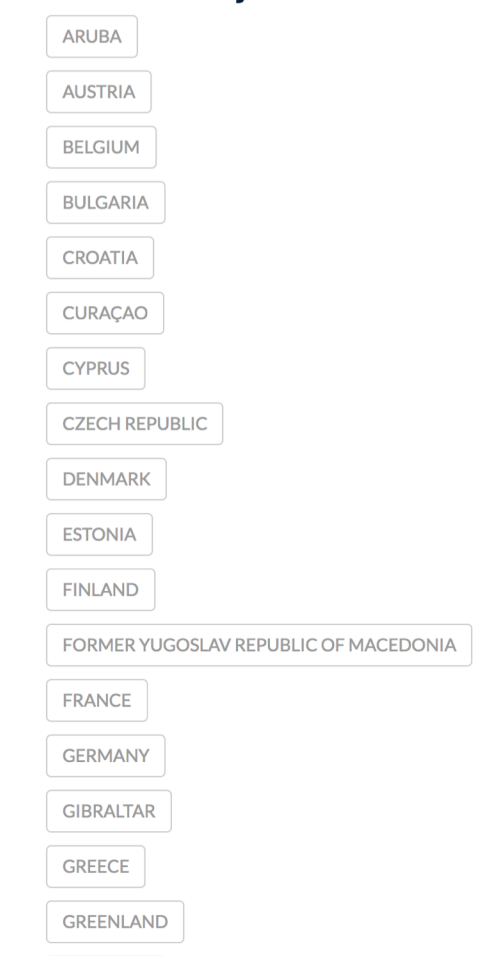

LAYOUT DI PAGINA DEI PAESI ALL'INTERNO DEL QUALE SELEZIONARE IL PAESE DI ORIGINE E, SUCCESSIVAMENTE, DI DESTINAZIONE

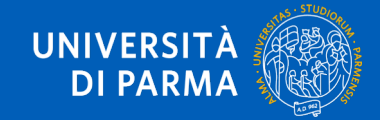

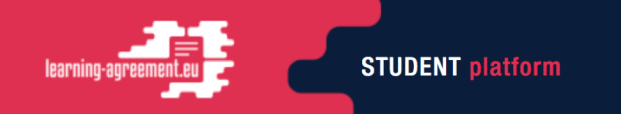

# select country

| city        | university name                                                                        |
|-------------|----------------------------------------------------------------------------------------|
| Adria       | Conservatorio di Adria                                                                 |
| Alessandria | Conservatorio di Musica "A. Vivaldi"                                                   |
| Ancona      | UNIVERSITA POLITECNICA DELLE MARCHE                                                    |
| Aosta       | UNIVERSITA DELLA VALLE D'AOSTA                                                         |
| Avellino    | Conservatorio Statale di Musica Domenico Cimarosa di Avellino                          |
| Bari        | Accademia di Belle Arti di Bari                                                        |
| Bari        | Conservatorio di musica "Niccolò Piccinni" - Bari                                      |
| Bari        | FONDAZIONE ITS ANTONIO CUCCOVILLO                                                      |
| Bari        | POLITECNICO DI BARI                                                                    |
| Bari        | UNIVERSITA DEGLI STUDI DI BARI ALDO MORO                                               |
| Benevento   | Conservatorio Statale di Musica Nicola Sala                                            |
| Benevento   | UNIVERSITA DEGLI STUDI DEL SANNIO                                                      |
| Benevento   | Università degli studi Giustino Fortunato                                              |
| Bergamo     | ACCADEMIA DI BELLE ARTI GIACOMO CARRARA                                                |
| Bergamo     | Fondazione Istituto Tecnico Superiore per le nuove tecnologie per il made in Italy     |
| Bergamo     | ISTITUTO MUSICALE "GAETANO DONIZETTI" (ISTITUTO SUPERIORE DI STUDI MUSICALI) - BERGAMO |
| Bergamo     | Istituto Tecnico Superiore per le nuove tecnologie della vita                          |
| Bergamo     | UNIVERSITA' DEGLI STUDI DI BERGAMO                                                     |
| Bologna     | ACCADEMIA DI BELLE ARTI DI BOLOGNA                                                     |
| Bologna     | ALMA MATER STUDIORUM - UNIVERSITA DI BOLOGNA                                           |
| Bologna     | Conservatorio di Musica G.B.Martini                                                    |
| Bolzano     | Conservatorio di musica "Claudio Monteverdi" Musik-Konservatorium Bolzano-Bozen        |
| Bolzano     | LIBERA UNIVERSITA DI BOLZANO                                                           |
|             |                                                                                        |

LAYOUT DI PAGINA DEGLI ATENEI ERASMUS DISPONIBILI ALL'INTERNO DEL PAESE SELEZIONATO.

QUI, SELEZIONARE L'UNIVERSITA' DI ORIGINE E, SUCCESSIVAMENTE, DI DESTINAZIONE

N.B.: E' necessario conoscere il NOME CORRETTO dell'Ateneo di origine e di destinazione

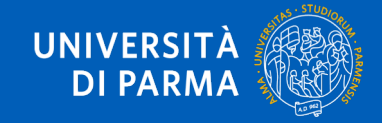

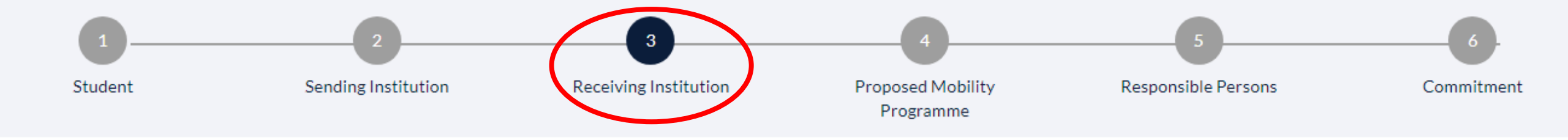

# **Receiving institution**

|                                                            | Receiving institution name *                                                                                                    |                                                                     |                                           | Scegli « <b>PAESE</b> » e di seguito |
|------------------------------------------------------------|----------------------------------------------------------------------------------------------------|---------------------------------------------------------------------|-------------------------------------------|--------------------------------------|
|                                                            | UNIVERSIDADE DA CORUNA                                                                                                    |                                                                     | CHOOSE                                    | <b>OVERTINAZIONE</b> », se non già   |
|                                                            | Address                                                                                                    | Country                                                             | Erasmus Code                              | precaricato.                         |
|                                                            | CALLE DE LA MAESTRANZA 9, A Coruña, 15001, Spair                                                                                                    | Spain                                                               | E LA-CORU01                               | precaricano le informazioni nei      |
|                                                            | Faculty/Department *                                                                                                    |                                                                     |                                           | campi in grigio.                     |
| Indicare la Facoltà/Scuola/Dipartimento<br>di destinazione | Educacion                                                                                                    |                                                                     |                                           | dell'Ateneo di destinazione.         |
| hanning it contatto de Wilfficie Fuerona                   | Contact person name *                                                                                                    |                                                                     |                                           |                                      |
| della sede di destinazione.                                | ▶ Pedro Ramirez                                                                                                    |                                                                     |                                           |                                      |
|                                                            | Person who provides a link for administrative information and who, dependin<br>coordinator or works at the international relations office or equivalent body v | ng on the structure of the higher educat<br>within the institution. | tion institution, may be the departmental |                                      |
|                                                            | Contact person email *                                                                                                    | Contact person ph                                                   | hone                                      |                                      |
| Inserire e-mail dell'ufficio Erasmus della                 | ➡ relint@lacoru.es                                                                                                    |                                                                     |                                           |                                      |
| sede di destinazione                                       |                                                                                                    | Numbers, spaces an                                                  | nd '+' symbol are accepted                |                                      |
| < PREVIOUS                                                 | s                                                                                                    |                                                                     |                                           | NEXT STEP >                          |
|                                                            |                                                                                                    |                                                                     |                                           |                                      |

**DI PARMA** 

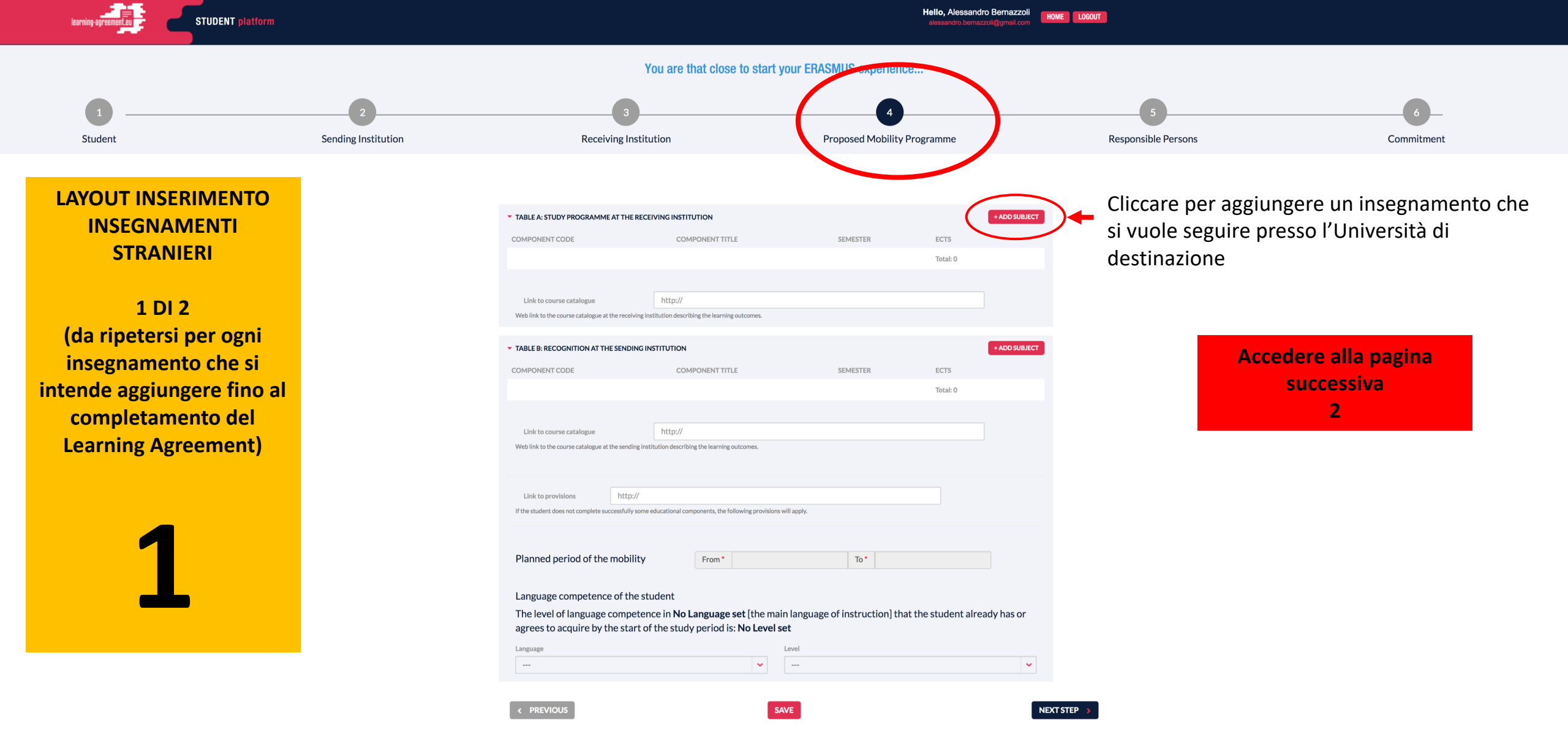

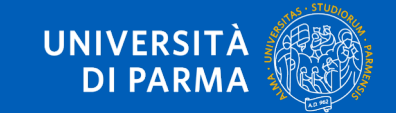

STUDENT platform

| LAYOUT INSERIMENTO<br>INSEGNAMENTI<br>STRANIERI                       |                                                                                                    | Receiving institution component<br>An "educational component" is a self-contained and formal structured learning experience that features learning outcomes, credits and forms of assessment. Examples of educational components are: a course, module, seminar, laboratory work, practical work, preparation/research for a thesis, mobility window or free electives.                                                                                                    |  |  |  |
|-----------------------------------------------------------------------|----------------------------------------------------------------------------------------------------|----------------------------------------------------------------------------------------------------|--|--|--|
| 2 DI 2<br>(da ripetersi per ogni<br>insegnamento che si               | Inserire il codice dell'insegnamento (se<br>disponibile)                                                                         | Component code (if any)                                                                                                    |  |  |  |
| ntende aggiungere fino al<br>completamento del<br>Learning Agreement) | Inserire l'insegnamento da frequentare<br>(identificato nell'Offerta<br>Formativa/Course Catalogue della sede<br>di destinazione | Component title at the Receiving institution (as indicated in the course catalogue) • Component title: Detailed, user-friendly and up-to-date information on the institution's learning environment that should be available to students before the mobility period and throughout their studies to enable them to make the right choices and use their time most efficiently. The information concerns, for example, the qualifications offered, the learning, teaching and assessment procedures, the level of programmes, the individual educational components ar the learning resources. The Course Catalogue should include the names of people to contact, with information about how, when and where to contact them. |  |  |  |
| 7                                                                     | Inserire il semestre/trimestre di<br>frequenza dell'insegnamento (primo,<br>secondo, terzo o full year)                          | Semester (e.g. autumn/spring; term) • Number of ECTS credits (or equivalent) to be awarded by the Receiving Institution upon successful completion. (Use DOT "." as decimal separators) •                                                                                                    |  |  |  |
| L                                                                     | Inserire il numero di crediti ECTS<br>dell'insegnamento scelto                                                                   | 0.0 In countries where the "ECTS" system is not in place, in particular for institutions located in Partner Countries not participating in the Bologna process, "ECTS" needs to be replaced in the relevant tables by the name of the equivalent system that is used, and a web link to an explanation to the system should be added. Link to course website                                                                                                    |  |  |  |
|                                                                       | Se disponibile, inserire il link alla pagina<br>di presentazione dell'insegnamento<br>(syllabus)                                 | SUBMIT CANCEL                                                                                                    |  |  |  |

# Ripetere i passaggi 1 e 2 per ogni insegnamento che si vuole inserire

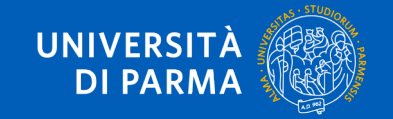

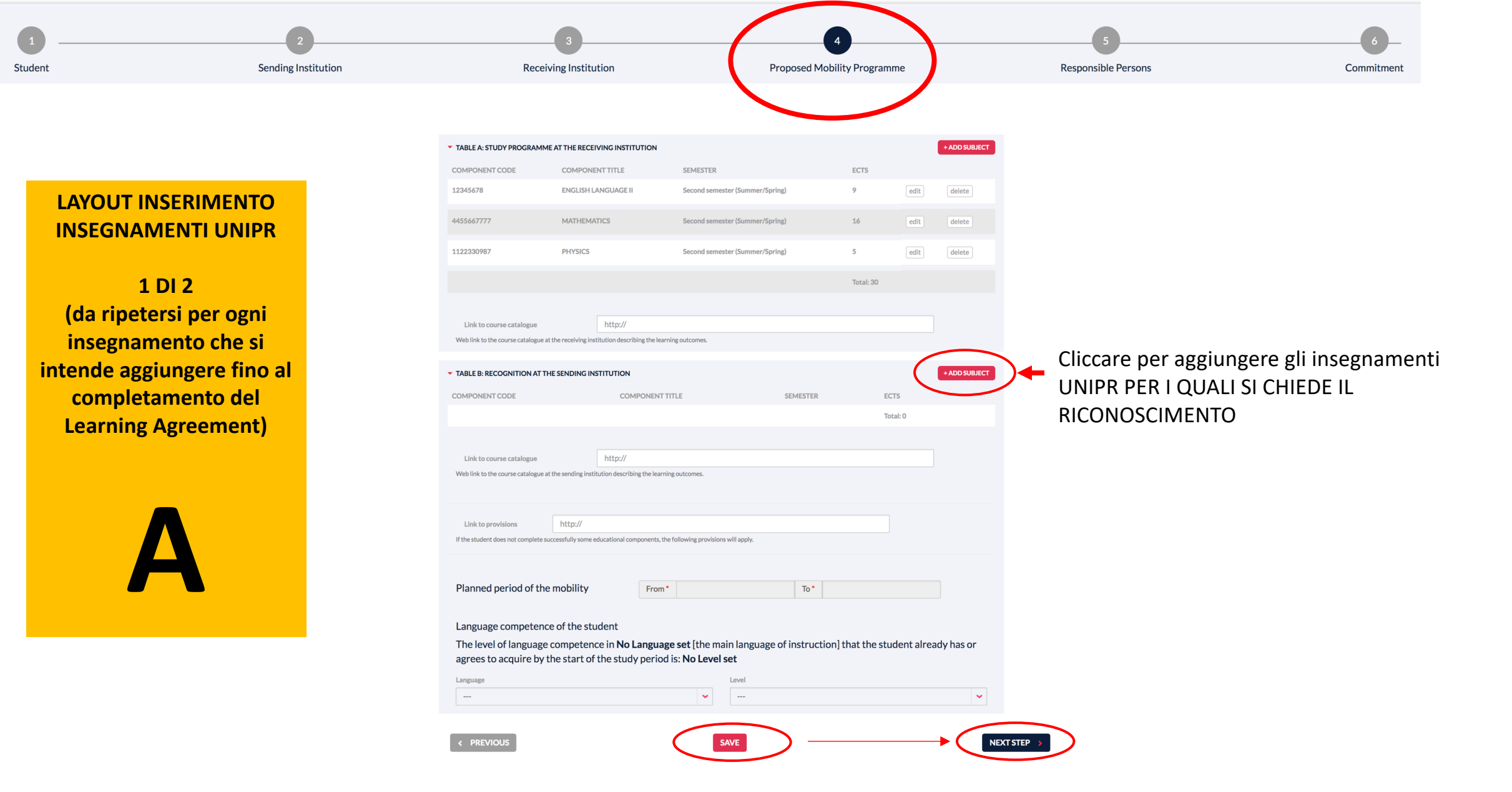

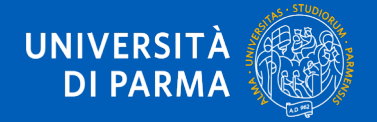

STUDENT platform

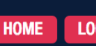

#### LAYOUT INSERIMENTO Sending institution component **INSEGNAMENTI UNIPR** An "educational component" is a self-contained and formal structured learning experience that features learning outcomes, credits and forms of assessment. Examples of educational components are: a course, module, seminar, laboratory work, practical work, preparation/research for a thesis, mobility window or free electives. 2 DI 2 (da ripetersi per ogni Component code (if any) Inserire il codice dell'insegnamento UNIPR insegnamento che si intende aggiungere fino al Component title at the Receiving institution (as indicated in the course catalogue)\* Inserire l'insegnamento UNIPR per il quale si completamento del richiede la convalida Learning Agreement) Component title: Detailed, user-friendly and up-to-date information on the institution's learning environment that should be available to students before the mobility period and throughout their studies to enable them to make the right choices and use their time most efficiently. The information concerns, for example, the qualifications offered, the learning, teaching and assessment procedures, the level of programmes, the individual educational components ar the learning resources. The Course Catalogue should include the names of people to contact, with information about how, when and where to contact them. Semester (e.g. autumn/spring; term) \* Inserire il semestre dell'insegnamento (primo, secondo o annuale) Number of ECTS credits (or equivalent) to be awarded by the Receiving Institution upon successful completion. (Use DOT "." as decimal separators)\* Inserire il numero di crediti ECTS 0.0 dell'insegnamento UNIPR An "educational component" is a self-contained and formal structured learning experience that features learning outcomes, credits and forms of assessment. Examples of educational components are: a course, module, seminar, laboratory work, practical work, preparation/research for a thesis, mobility window or free electives. Link to course website Se disponibile, inserire il link alla pagina di presentazione dell'insegnamento (syllabus) CANCEL SUBMIT

Ripetere i passaggi A e B per ogni insegnamento UNIPR per il quale si richiede la convalida

IXESO Co-funded by the

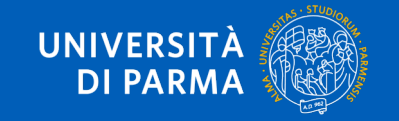

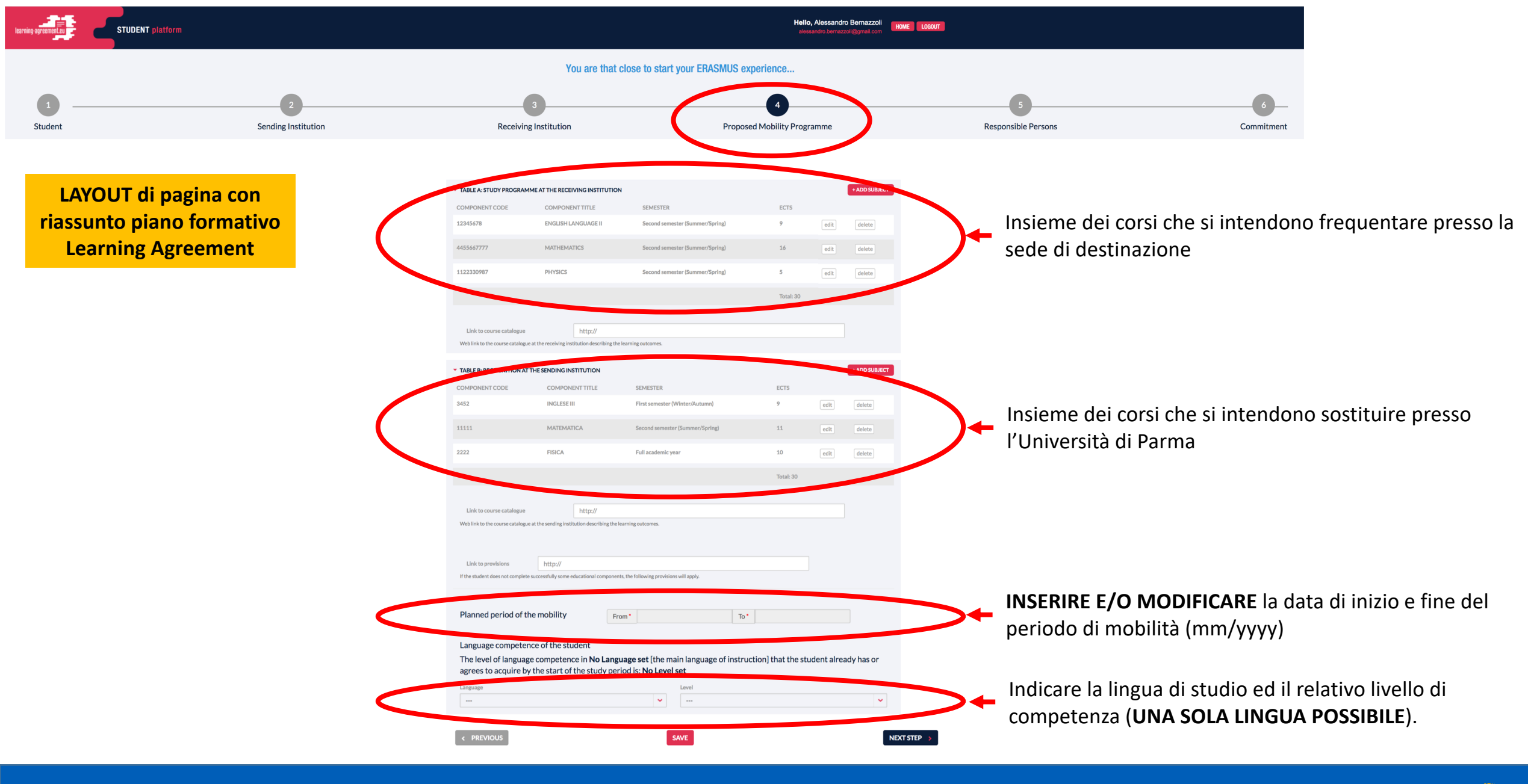

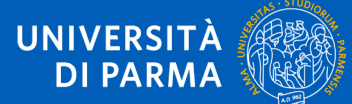

|                         | Hello, Alessandro Bernazzoli<br>alessandro.bernazzoli@gmail.com | OME LOGOUT          |     |
|-------------------------|-----------------------------------------------------------------|---------------------|-----|
| You are that close to s | tart your ERASMUS experience                                    |                     | Q   |
| 3                       | 4                                                               | 5                   | Dev |
| Receiving Institution   | Proposed Mobility Programme                                     | Responsible Persons | Pe  |
| Responsible Persons     |                                                                 |                     |     |

uesti campi appaiono già compilati con i dettagli delle «Contact persons». NOTA BENE!!!!

vono essere modificati se la «Responsible erson» è diversa dalla «Contact Person» indicata all'inizio del documento.

ble person at the Sending instituti

Responsible person at the Sending Institution: the name and email of the Responsible person must be filled in only in case it differs from that of the Contact person mentioned in Step 2.

| Name *  | Position •   |
|---------|--------------|
|         |              |
| Email • | Phone Number |
|         |              |

#### Responsible person at the Receiving institution Responsible person at the Receiving Institution: the name and email of the Responsible person must be filled in only in case it differs from that of the Contact person mentioned in Step 3 Name Position

Numbers, spaces and '+' symbol are accepted

| mail * | Phone Number                                |
|--------|---------------------------------------------|
|        |                                             |
|        | Numbers, spaces and '+' symbol are accepted |

SAVE

NEXT STEP

# **Responsible person at the Sending Institution:**

E' il REFERENTE ERASMUS DI DIPARTIMENTO (o un membro della Commissione Internazionale di Dipartimento, colui/coloro che ha/hanno l'autorità per approvare il Learning Agreement.

Clicca qui per accedere alla lista dei Referenti UNIPR

# **Responsible person at the Receiving Institution**

Devi correggere questi campi con i dettagli della "Responsible person" presso l'Università di destinazione (Coordinatore Accademico della sede di destinazione)

\*Position: va indicato "Erasmus Departmental Coordinator"

Tramite questa procedura, le "Responsible Persons" riceveranno l'invito a firmare il Learning Agreement all'indirizzo e-mail indicato qui. Per questo motivo è MOLTO IMPORTANTE inserire i dettagli di contatto e personali corretti.

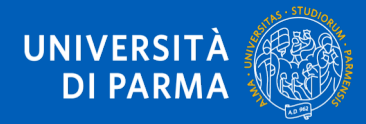

## Guida al Learning Agreement Online

PREVIOU

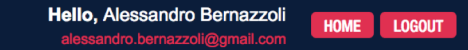

#### You are that close to start your ERASMUS experience...

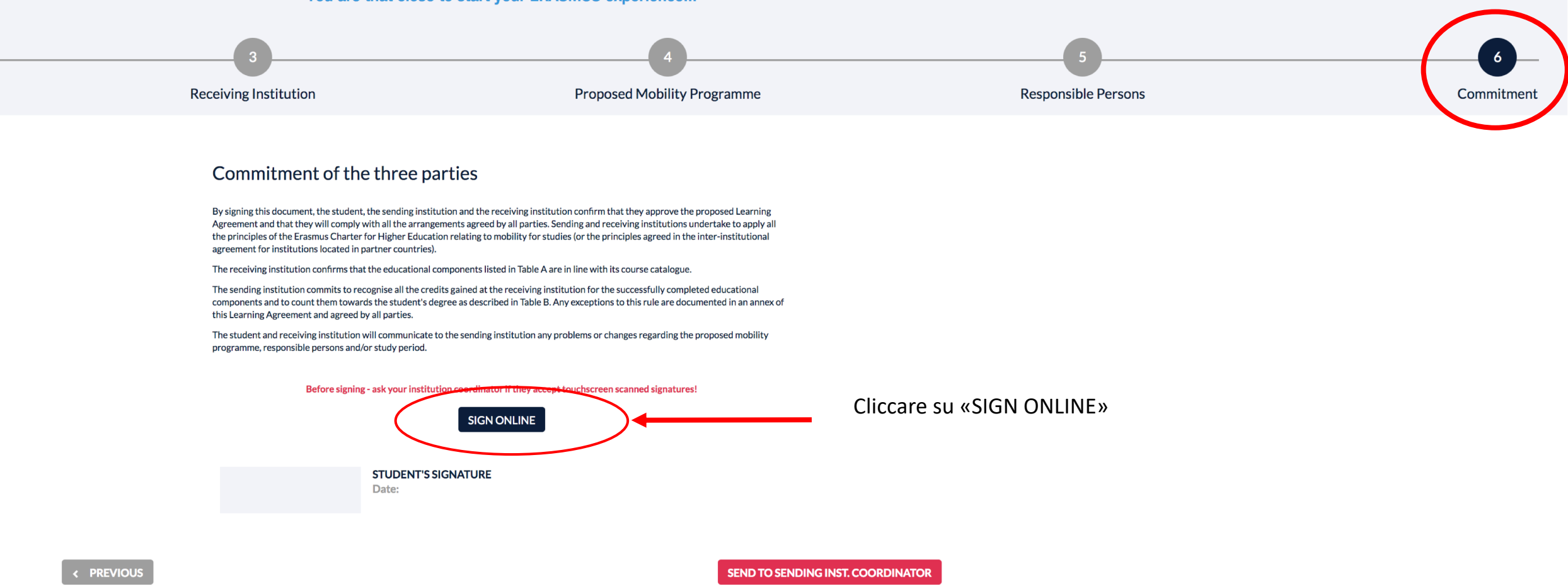

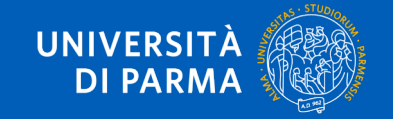

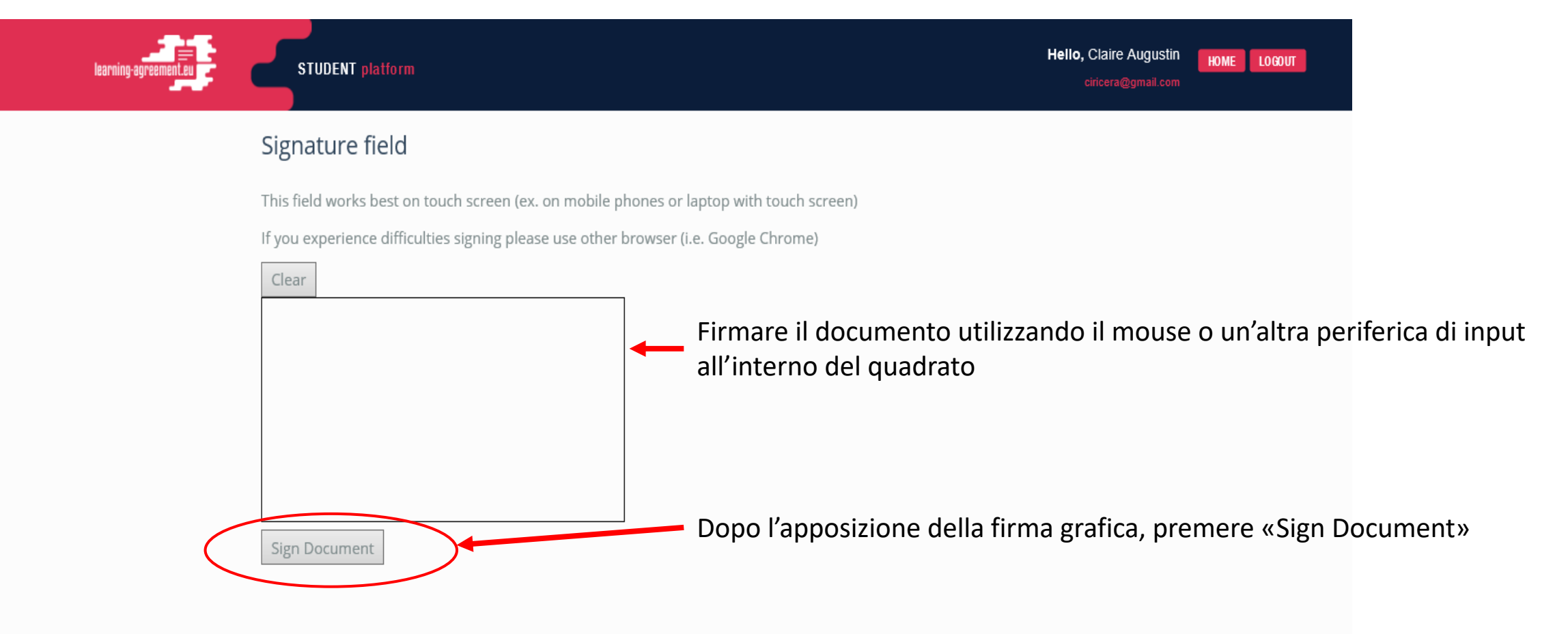

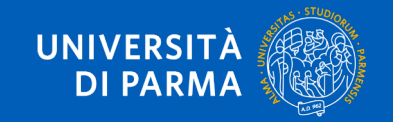

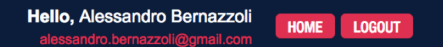

#### You are that close to start your ERASMUS experience...

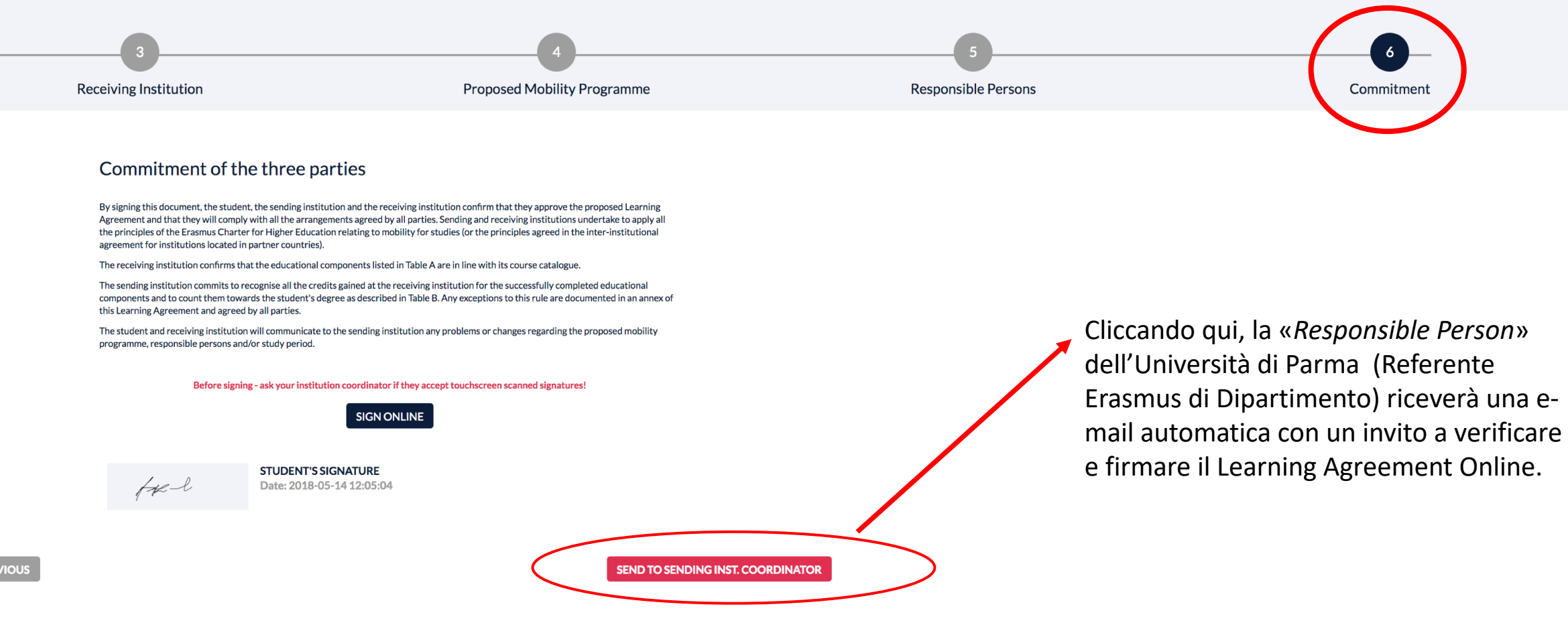

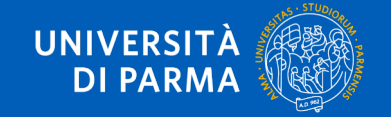

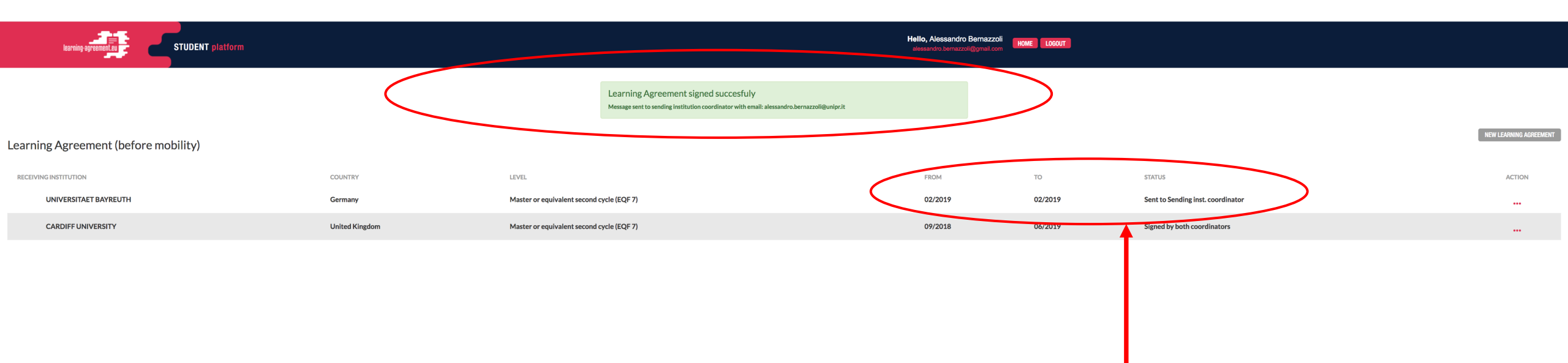

Da questo momento è possibile:

- visualizzare lo stato di avanzamento della pratica del proprio Learning Agreement;
- eseguire il download del Learning Agreement (in formato .doc oppure .pdf)

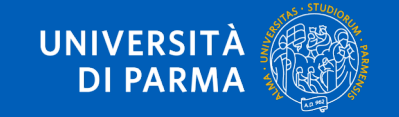

#### Finalised Learning Agreement Posta in arrivo x

|   | Erasmus Dashboard <dashboard@uni-foundation.eu></dashboard@uni-foundation.eu> |
|---|-------------------------------------------------------------------------------|
| - | a me 💌                                                                        |

表 inglese - > italiano - Traduci messaggio

Online Learning Agreement

#### Dear student,

Your Learning Agreement has been approved by both, the sending and the receiving institutions. Login to the Online Learning Agreement platform to view and download the signed LA <u>www.learning-</u> agreement.eu.

Best regards, Online Learning Agreement team

Fai clic qui per rispondere o inoltrare il messaggio

0 GB (0%) di 15 GB utilizzati Gestisci Termini - Privacy

Una volta che il Learning Agreement è stato firmato della Sending Institution, sarà automaticamente inviato alla Responsible Person /Erasmus Dept. Coordinator) dell'Università di destinazione.

Una volta approvato da entrambe le «Responsible Persons» lo studente riceverà una comunicazione tramite e-mail, e potrà scaricare dal sito web una copia PDF del Learning Agreement completo di tutte le firme necessarie

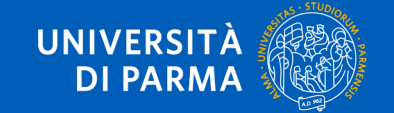

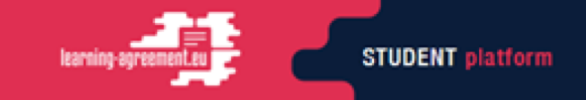

LOGOUT

NEW LEARNING AGREEMENT

#### Learning Agreement (before mobility)

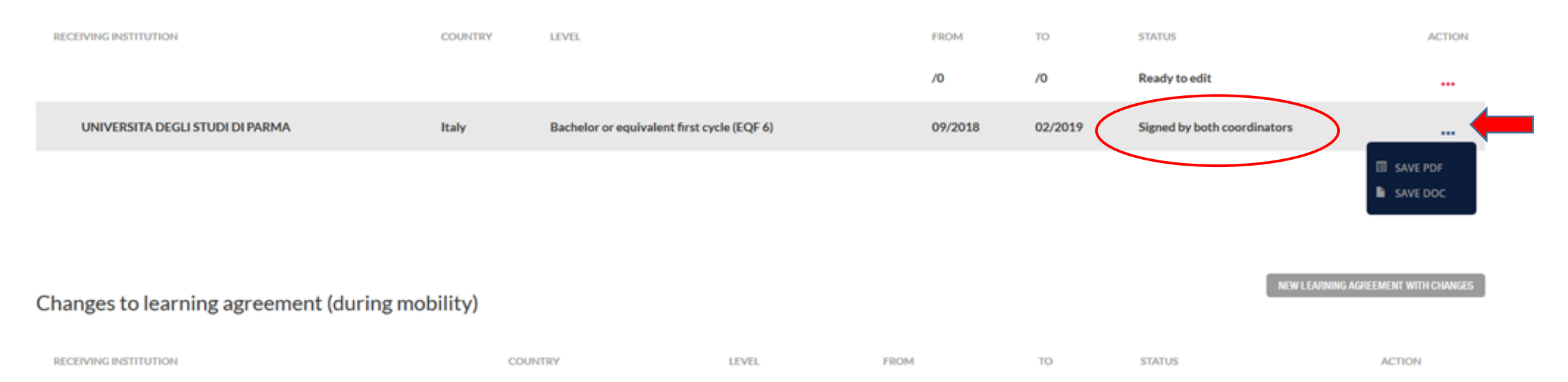

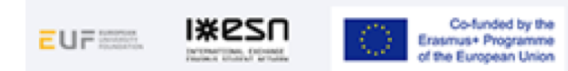

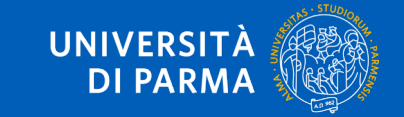

**Online Learning Agreement** 

# **ATTENZIONE:**

Entrambe le «Responsible Persons» possono rifiutare il Learning Agreement e inviare dei commenti su cosa sia necessario correggere.

In questo caso lo studente riceve una e-mail automatica, e dovrà obbligatoriamente correggere il Learning Agreement secondo le indicazioni ricevute dal Referente/Coordinatore.

Per modificare il Learning Agreement già compilato sarà necessario operare sul menu "New Learning Agreement with Changes" (la funzione accede al Learning Agreement già compilato) come indicato nella pagina successiva.

Una volta apportate le correzioni è necessario che il documento sia nuovamente sottoscritto da tutte le parti coinvolte

- 1. Studente
- 2. Responsible Person at Sending Insitution
- 3. Responsible Person at Receiving Institution

La conclusione del processo fornirà il Learning Agreement completo e pronto per il suo utilizzo in mobilità.

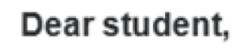

We inform you that your sending/receiving higher education institution is not ready to sign your Learning Agreement yet. Please see their comments below and we hope it will provide the needed support to finalise your Learning Agreement and have an enriching mobility experience.

#### Comments from your sending higher education institution

The component code is 456987 and 6 CFU

### Update your learning agreement

Please click on the button to access your Online Learning Agreement and edit it accordingly. Afterwards you need to sign it again and wait for the approval of your sending and receiving higher education institutions.

Should you still need more information regarding the finalisation of your OLA, please contact the respective higher education institutions.

Best regards, Online Learning Agreement team

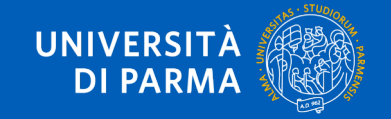

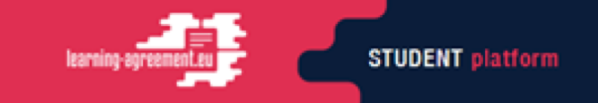

NEW LEARNING AGREEMENT

### Learning Agreement (before mobility)

| RECEIVING INSTITUTION                   | COUNTRY   | LEVEL                                      | FROM    | то      | STATUS                      | ACTION                     |
|-----------------------------------------|-----------|--------------------------------------------|---------|---------|-----------------------------|----------------------------|
|                                         |           |                                            | /0      | /0      | Ready to edit               |                            |
| UNIVERSITA DEGLI STUDI DI PARMA         | Italy     | Bachelor or equivalent first cycle (EQF 6) | 09/2018 | 02/2019 | Signed by both coordinators |                            |
|                                         |           |                                            |         |         |                             | SAVE PDF                   |
|                                         |           |                                            |         |         |                             |                            |
| NEW LEARNING ACREEMENT WITH CHANGES     |           |                                            |         |         |                             | ING AGREEMENT WITH CHANGES |
| Changes to learning agreement (during n | nobility) |                                            |         |         |                             |                            |

| RECEIVING INSTITUTION | COUNTRY | LEVEL | FROM | то | STATUS | ACTION |
|-----------------------|---------|-------|------|----|--------|--------|
|                       |         |       |      |    |        |        |

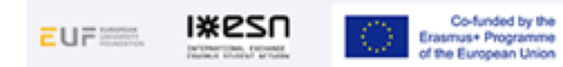

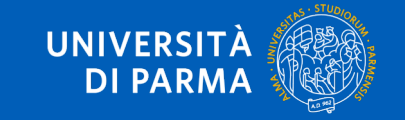

# CONTATTI

Per problemi tecnici, contattare il supporto della piattaforma online: <u>support@erasmusapp.eu</u>

Per problemi amministrativi relativi alla mobilità Erasmus Plus SMS, contattare la U.O. Internazionalizzazione all'indirizzo e-mail: <u>erasmus@unipr.it</u>

Per problemi riguardanti i corsi che intendi seguire durante la tua mobilità, contattare il <u>Referente Erasmus di</u> <u>Dipartimento presso l'Università di Parma</u>.

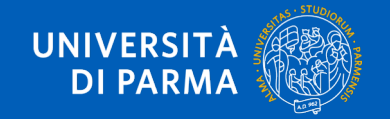

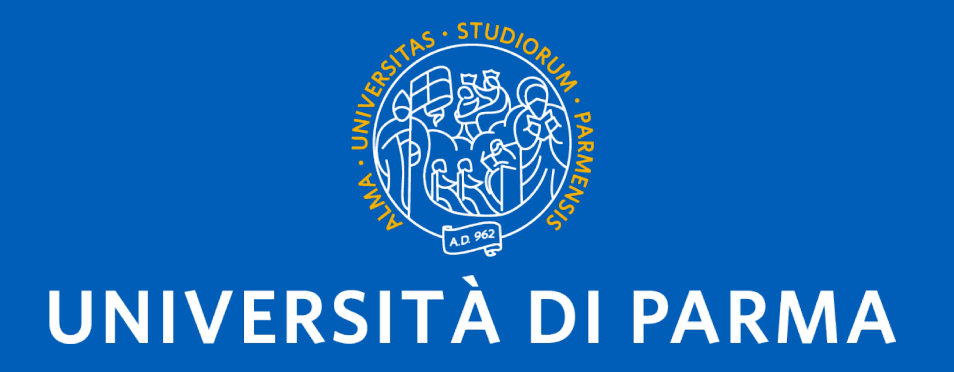

www.unipr.it